# SI-002 User Manual

Version 1.0, Jun 2016

Service and usage information for

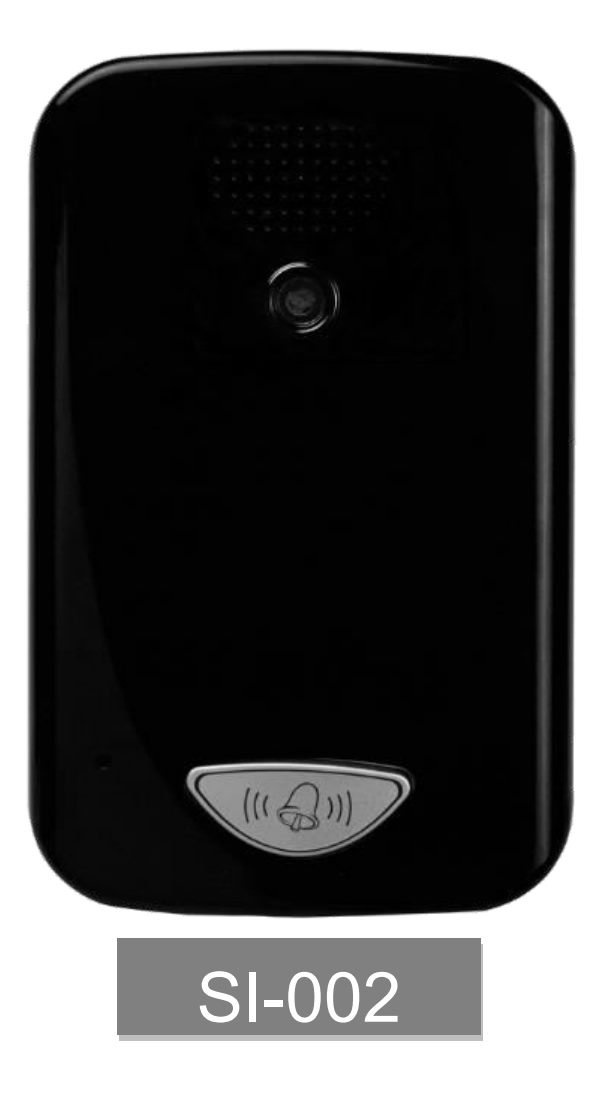

Written by Raiden Lan

#### Warranty

All products manufactured by ICP DAS are under warranty regarding defective materials for a period of one year, beginning from the date of delivery to the original purchaser.

#### Warning

ICP DAS assumes no liability for any damage resulting from the use of this product.ICP DAS reserves the right to change this manual at any time without notice. The information furnished by ICP DAS is believed to be accurate and reliable. However, no responsibility is assumed by ICP DAS for its use, not for any infringements of patents or other rights of third parties resulting from its use.

#### Copyright

Copyright @ 2016 by ICP DAS Co., Ltd. All rights are reserved.

#### Trademark

The names used for identification only may be registered trademarks of their respective companies.

#### **Contact US**

If you have any problem, please feel free to contact us. You can count on us for quick response.

Email: <a href="mailto:service@icpdas.com">service@icpdas.com</a>

SI-002 User Manual, version 1.0

| Table of Contents                                                                                                    | 3                                                  |
|----------------------------------------------------------------------------------------------------|----------------------------------------------------|
| 1. Introduction                                                                                                    | 4                                                  |
| 1.1. Features                                                                                                    | 5                                                  |
| 1.2. Specification                                                                                                    | 5                                                  |
| 1.3. DIO Wiring Connection                                                                                                    | 7                                                  |
| 1.4. Overview                                                                                                    | 8                                                  |
| 1.4.1. Front Panel                                                                                                    | 8                                                  |
| 1.4.2. Back Panel                                                                                                    | 9                                                  |
| 1.5. Dimensions                                                                                                    | 12                                                 |
| 2. Getting Started1                                                                                                    | 3                                                  |
| 2.1. Connecting to Network, PC and Power                                                                                                    | 13                                                 |
| 2.2. Installing the MicroSIP Utility                                                                                                    | 14                                                 |
| 2.3. Using SI-002 connect to MicroSIP Utility                                                                                                    | 15                                                 |
| 3. Web Applications1                                                                                                    | 9                                                  |
| 3.1. Connect to SI-002 web site                                                                                                    | 19                                                 |
| 3.1.1. Installing the eSearch Utility                                                                                                    | 19                                                 |
|                                                                                                    |                                                    |
| 3.1.2. Connecting                                                                                                    | 21                                                 |
| 3.1.2. Connecting    2      3.2. Web Configuration    2                                                                                                    | 21<br>22                                           |
| 3.1.2. Connecting    2      3.2. Web Configuration    2      3.2.1. Function menu    2                                                                                                    | 21<br>22<br>23                                     |
| 3.1.2. Connecting       2         3.2. Web Configuration       2         3.2.1. Function menu       2         3.2.2. Login       2                                                                                                    | 21<br>22<br>23<br>23                               |
| 3.1.2. Connecting       2         3.2. Web Configuration       2         3.2.1. Function menu       2         3.2.2. Login       2         3.2.3. User Account       2                                                                                                    | 21<br>22<br>23<br>23<br>23                         |
| 3.1.2. Connecting       2         3.2. Web Configuration       2         3.2.1. Function menu       2         3.2.2. Login       2         3.2.3. User Account       2         3.2.4. Standard Config       2                                                                        | 21<br>22<br>23<br>23<br>23<br>23<br>23             |
| 3.1.2. Connecting       2         3.2. Web Configuration       2         3.2.1. Function menu       2         3.2.2. Login       2         3.2.3. User Account       2         3.2.4. Standard Config       2         3.2.5. Audio Config       2                                    | 21<br>22<br>23<br>23<br>23<br>23<br>24<br>25       |
| 3.1.2. Connecting       2         3.2. Web Configuration       2         3.2.1. Function menu       2         3.2.2. Login       2         3.2.3. User Account       2         3.2.4. Standard Config       2         3.2.5. Audio Config       2         3.2.6. RFID Config       2 | 21<br>22<br>23<br>23<br>23<br>23<br>24<br>25<br>26 |

# 1. Introduction

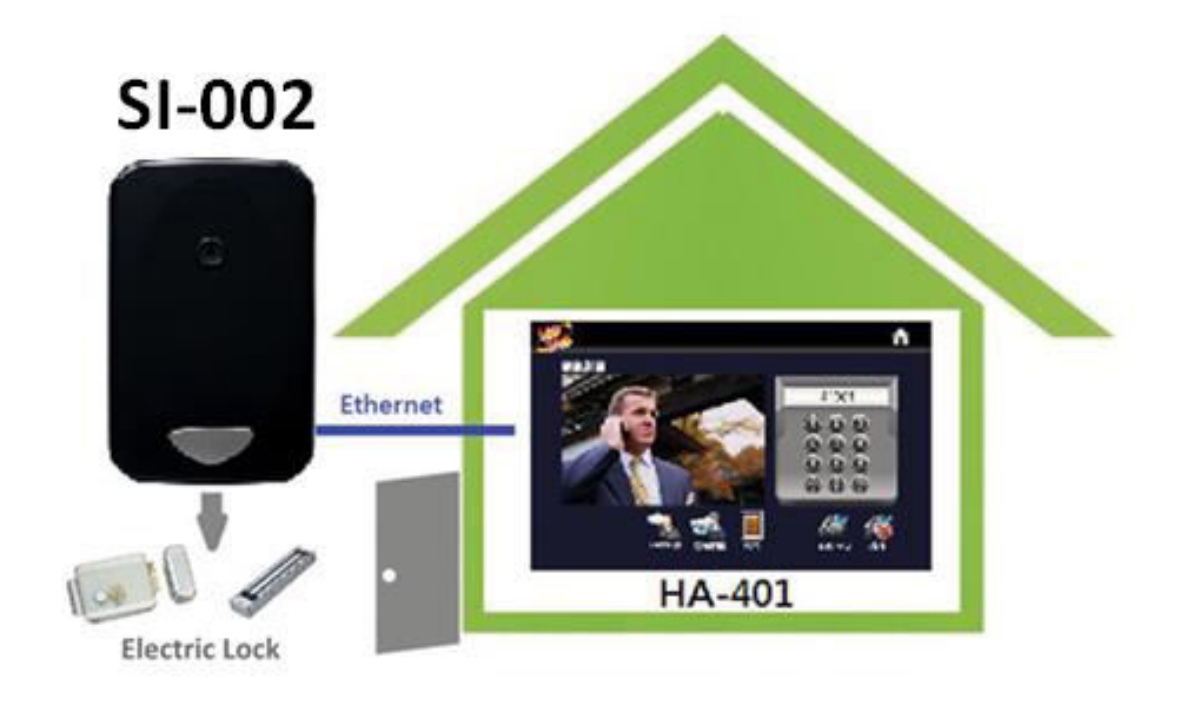

**SI-002** is video intercom door station that supports VoIP technology and SIP communication protocol. With HA-401 product, households can see visitors' images and have a video conversation with them when the door bell ringing, after identity confirmation, they can open the door remotely. Using high-resolution CMOS camera and advanced echo cancellation technology can show a clearer picture and excellent audio quality and timeliness of transport. It is a compact video intercom solution for building residential.

## 1.1. Features

- Full-duplex voice and video intercom
- Support for SIP communications architecture
- > Using high-resolution camera 1080P (1920 x 1080)
- > Advanced echo cancellation technology
- > Built-in high sensitivity microphone and speaker
- Built-in call button
- Built-in Relay output channel (door control or alarms output)
- Built-in Digital input channel (door magnetic switch detection or external emergency button)

| System            |                                        |                         |  |
|-------------------|----------------------------------------|-------------------------|--|
| CPU               | Cortex A8 CPU (720 N                   | Cortex A8 CPU (720 MHz) |  |
| SRAM              | 512 MB                                 | 512 MB                  |  |
| Flash Memory      | 512 MB                                 | 512 MB                  |  |
| EEPROM            | 16 KB                                  |                         |  |
|                   |                                        |                         |  |
| Communication     |                                        |                         |  |
| Ethernet Port     | 10/100 Base-TX (Auto-negotiating, Auto |                         |  |
|                   | MDI/MDI-X, LED indicators)             |                         |  |
|                   |                                        |                         |  |
| Digital Input     |                                        |                         |  |
| Channels          | 2                                      |                         |  |
| Input Type        | Dry contact (Source)                   |                         |  |
| Dry Contact Level | Off Voltage Level:                     | On Voltage Level:       |  |
|                   | Open                                   | Close to GND            |  |
|                   |                                        |                         |  |

# 1.2. Specification

SI-002 User Manual, version 1.0

| Relay Output     |                             |
|------------------|-----------------------------|
| Channels         | 1                           |
| Output Type      | Form C (N.O./COM./N.C.)     |
| Contact Capacity | 0.6A @ 125 VAC; 2A @ 30 VDC |

| НМІ    |                                  |
|--------|----------------------------------|
| Camera | 1080P (1920 x 1080), CMOS Sensor |
| Audio  | AMP 2.5 W; Digital microphone    |

| Mechanical   |                                                  |
|--------------|--------------------------------------------------|
| Dimensions   | 102 mm x 161 mm x 41 mm (W x L x H)              |
| Installation | Wall Mounting (Suitable for the European 86 mm x |
|              | 86 mm outlet box)                                |

| Environment           |                              |
|-----------------------|------------------------------|
| Operating Temperature | -25 °C ~ +60 °C              |
| Storage Temperature   | -30 °C ~ +80 °C              |
| Humidity              | 10 ~ 90 % RH, non-condensing |

| Power Supply      |                                           |
|-------------------|-------------------------------------------|
| Input Range       | +10 V <sub>DC</sub> ~ +48 V <sub>DC</sub> |
| Power Consumption | 1.5 W @ 24 V <sub>DC</sub> Max.           |
| Protection        | Reverse Polarity Protection               |

# **1.3. DIO Wiring Connection**

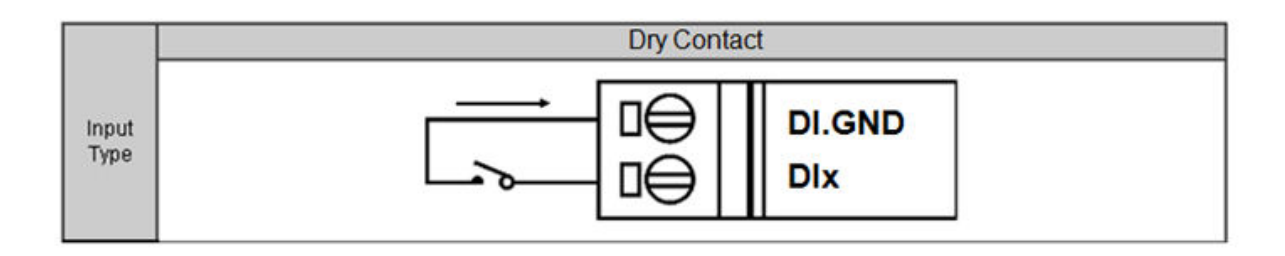

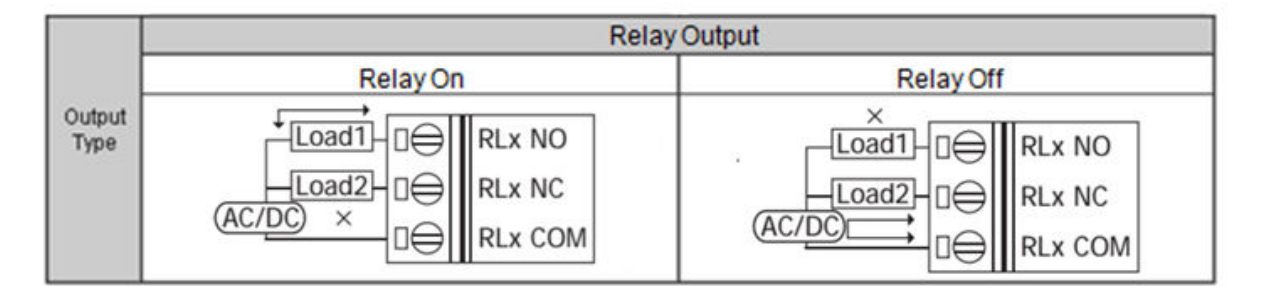

SI-002 User Manual, version 1.0

### 1.4. Overview

Here is a brief overview of the components and its descriptions for module status.

### 1.4.1. Front Panel

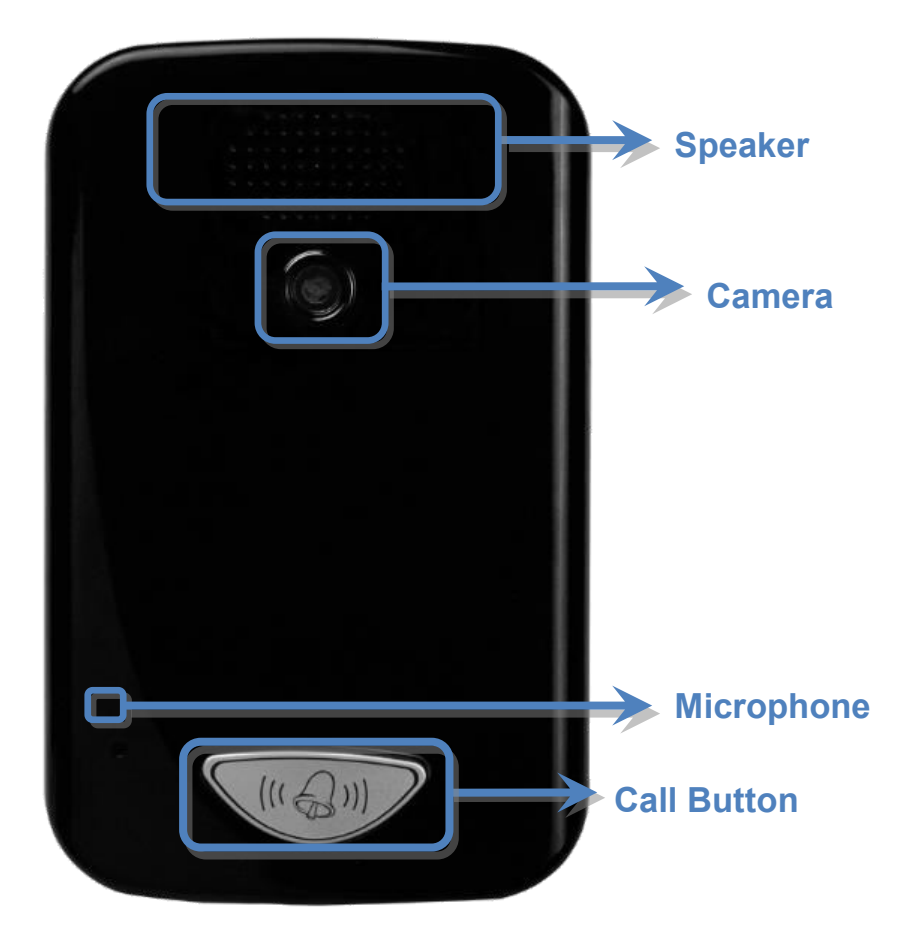

Copyright © 2016 ICP DAS Co., Ltd. All Rights Reserved. E-mail: service@icpdas.com

#### > Call Button with LED Indicator

When the module is off line and user push call button, the module will dial to preset sip client. When the module is online and user push call button, the module will end current call.

LED Indicator is shown current status, as shown in the below.

| LED Action      | Current status |
|-----------------|----------------|
| High brightness | On line        |
| Low brightness  | Off line       |

### 1.4.2. Back Panel

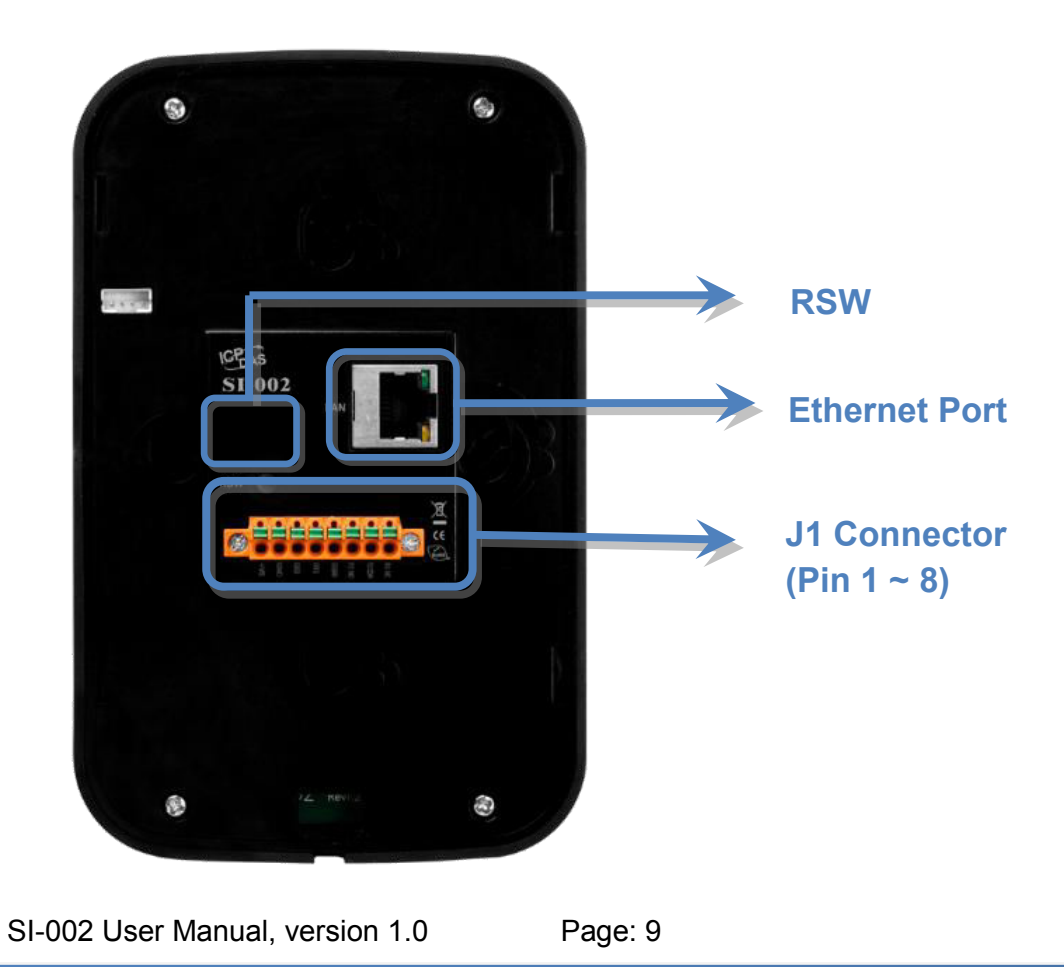

#### > RSW (Rotary Switch)

.

| RSW Value | Function                                                                                                    |
|-----------|----------------------------------------------------------------------------------------------------|
| A         | Set network interface to DHCP mode                                                                            |
| В         | Set network interface to static IP<br>mode.<br>IP: 192.168.72.30<br>Mask: 255.255.0.0<br>Gateway: 192.168.1.1 |
| E         | FW Update Mode                                                                                                |
| F         | Recover system settings                                                                                       |
| Other     | N/A                                                                                                    |

#### ➤ Ethernet Port

An Ethernet port is an opening on SIP network equipment that Ethernet cables plug into. Ethernet ports accept cables with RJ-45 connectors.

#### > J1 Connector

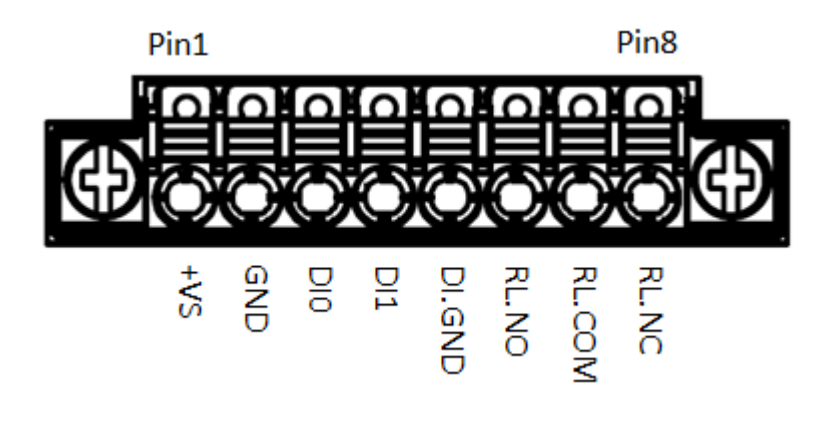

| Pin | Name   | Description           |
|-----|--------|-----------------------|
| 1   | +Vs    | V+ of Power Supply(   |
| 2   | GND    | GND of Power Supply   |
| 3   | DI0    | Digital Input CH0     |
| 4   | DI1    | Digital Input CH1     |
| 5   | DI.GND | Digital Input GND     |
| 6   | RL.NO  | Relay Normally-Open   |
| 7   | RL.COM | Relay Common          |
| 8   | RL.NC  | Relay Normally-Closed |

## 1.5. Dimensions

All dimensions are in millimeters.

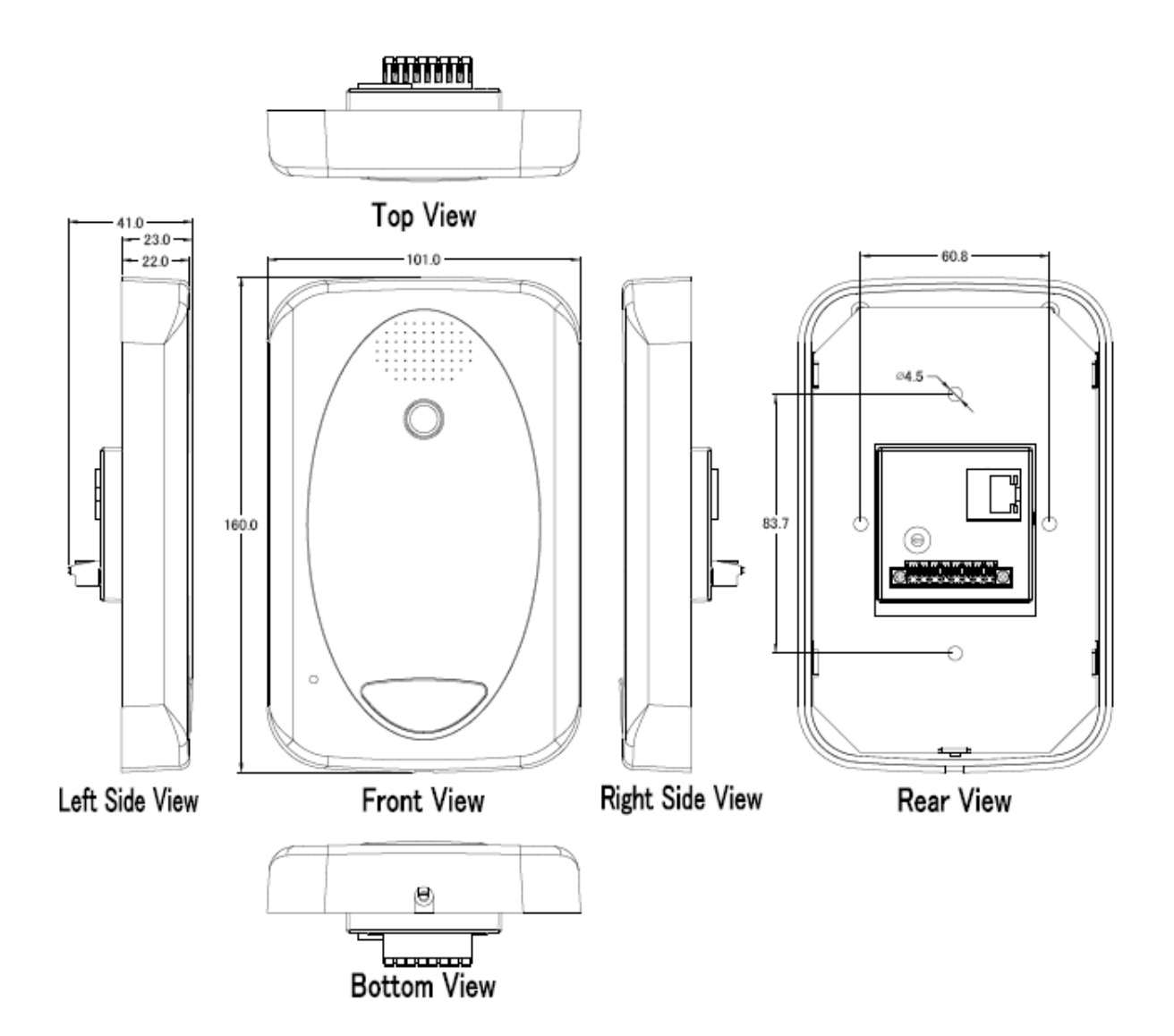

# 2. Getting Started

If you are a new user, begin with this chapter, it includes a guided tour that provides a basic overview of installing, configuring and using the SI-002.

## 2.1. Connecting to Network, PC and Power

The SI-002 is equipped with an RJ-45 Ethernet port for connection to an Ethernet hub/switch and PC. Please set RSW of SI-002 and PC Network as below.

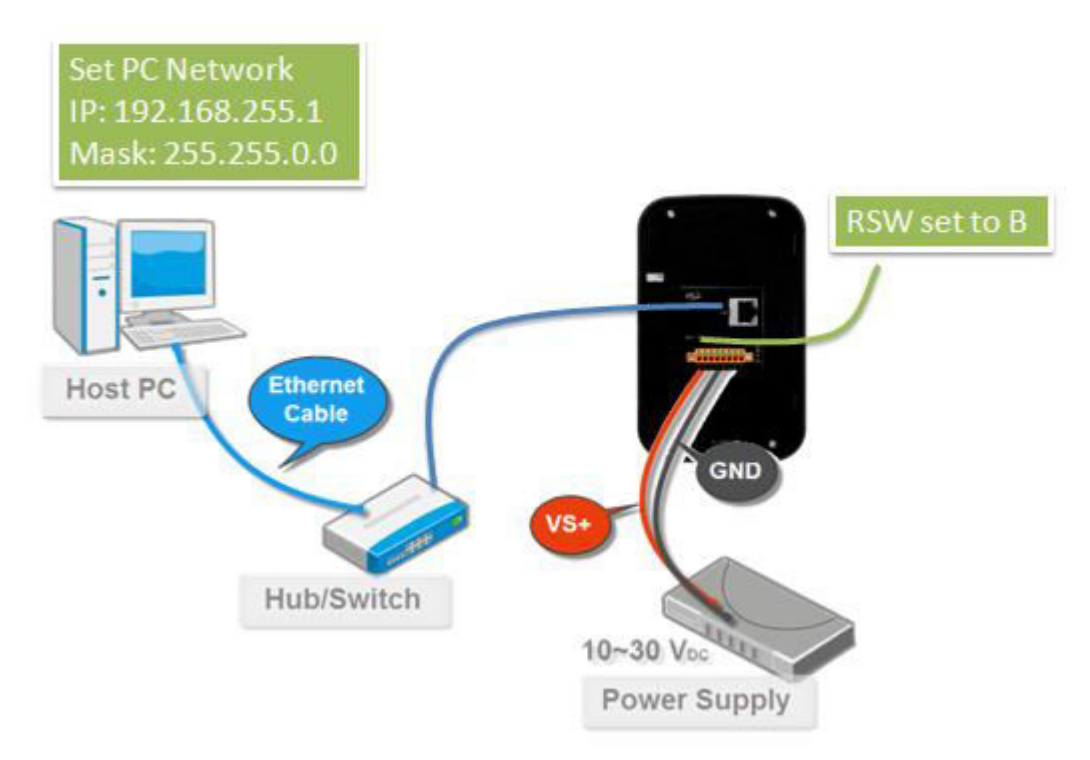

# 2.2. Installing the MicroSIP Utility

The MicroSIP Utility is a open source portable SIP softphone based on PJSIP stack for Windows OS. The user can use this Utility to connect with SI-002.

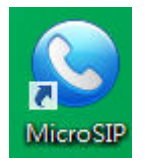

The MicroSIP Utility can be obtained from below link: <u>http://www.microsip.org/downloads</u>

Step 2: Follow the prompts to complete the installation

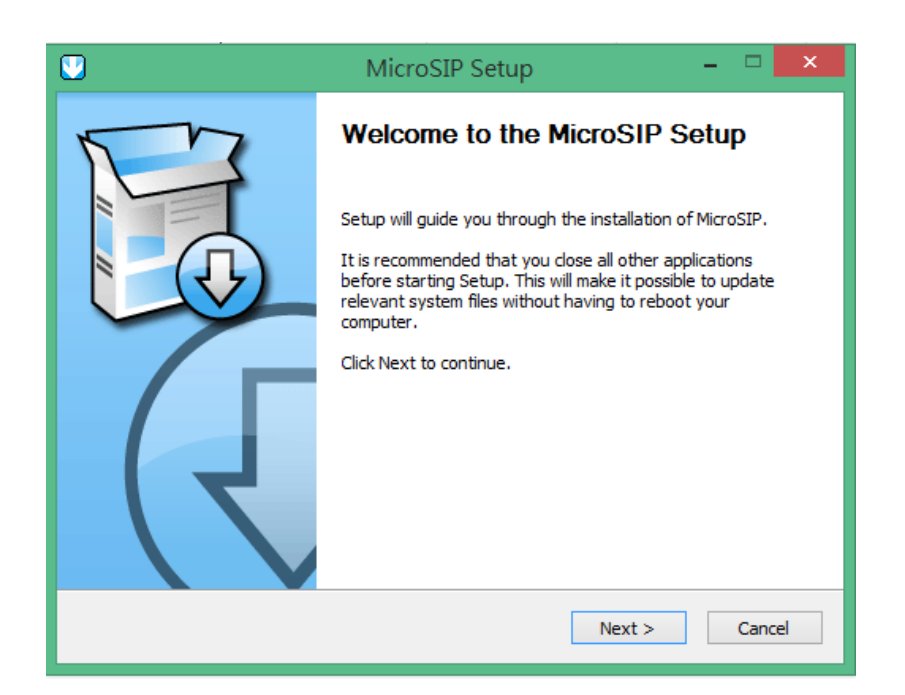

SI-002 User Manual, version 1.0

# 2.3. Using SI-002 connect to MicroSIP Utility

When RSW of SI-002 set to B, SI-002 will use a default IP settings to connect PC. The default IP settings are as follows:

| SI-002      |               |
|-------------|---------------|
| IP Address  | 192.168.72.30 |
| Subnet Mask | 255.255.0.0   |
|             |               |
| PC side     |               |
| IP Address  | 192.168.255.1 |
| Subnet Mask | 255.255.0.0   |

#### Step 1: Run the MicroSIP Utility

Double-click theMicroSIP Utility shortcut on your desktop.

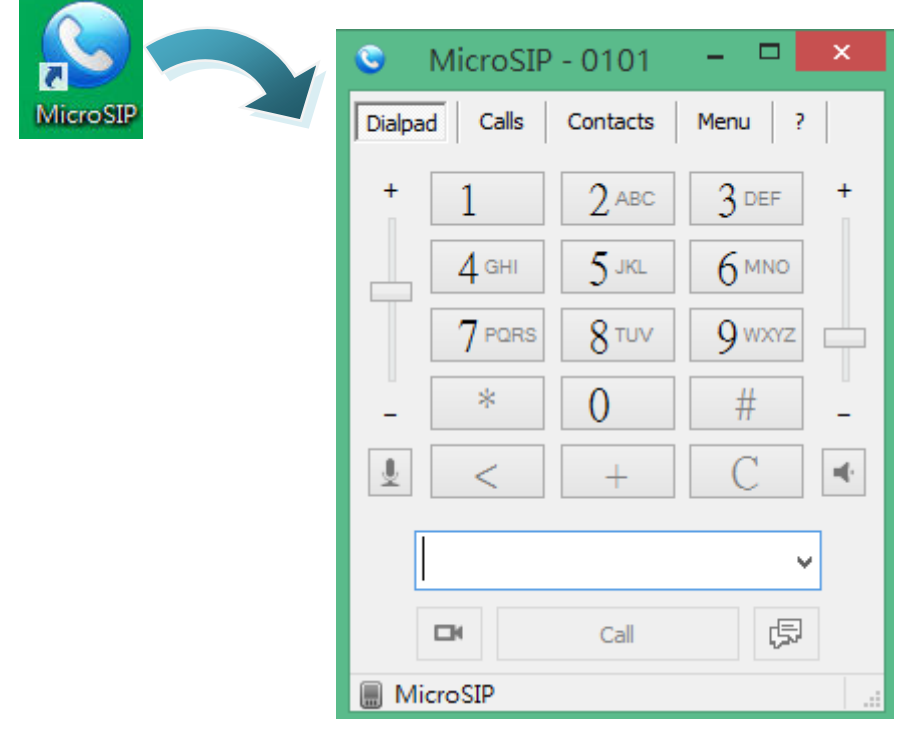

SI-002 User Manual, version 1.0

#### Step 2: MicroSIP settings

a. Click Menu => Settings

b. Select audio codec (enable PCMU, PCMA, GSM) and video codec (enable H.263+)

|                     |                                                                               | Settings                                                                                            |                    |
|---------------------|-------------------------------------------------------------------------------|----------------------------------------------------------------------------------------------------|--------------------|
|                     | Ringing Sound                                                                 | 18                                                                                                  | X                  |
|                     | Ring device                                                                   | Default                                                                                             | ~                  |
|                     | Speaker                                                                       | Default                                                                                             | Ŷ                  |
|                     | Microphone                                                                    | Default                                                                                             | ý                  |
|                     | Audio codecs                                                                  | -                                                                                                   |                    |
|                     | Available                                                                     | Enabled                                                                                             |                    |
|                     | SILK/160<br>SILK/240<br>AMR/800<br>G722/16<br>G729/80<br>SILK/800<br>SILK/120 | 00/1<br>00/1<br>00/1<br>00/1<br>00/1<br>00/1<br>0/1<br>0/1<br>• • • • • • • • • • • • • • • • • • • | 10/1<br>10/1<br>/1 |
| Z VAD               | 2 DEC                                                                         | 2 Force codec for incom                                                                             | ing                |
|                     | Camera                                                                        | Default                                                                                             | v P                |
|                     | Video codec                                                                   | H263-1998/98                                                                                        | ¥                  |
|                     | Disable H.                                                                    | 264 Bitrate                                                                                         | 256                |
|                     | Disable H.                                                                    | 263+ Bitrate                                                                                        | 256                |
|                     | Auto answer                                                                   | No                                                                                                  | v                  |
| Deny incoming       |                                                                               | No                                                                                                  | ¥                  |
| Dire                | ctory of users                                                                |                                                                                                    |                    |
| 2 Sound<br>2 Single | events<br>call mode                                                           | 2 Enable log file<br>2 Disable local acc                                                            | ount               |
| Check for updates   |                                                                               | Never                                                                                               | ~                  |
|                     | 1                                                                             | Save Can                                                                                            | nel                |

#### Step 3: Making a Phone call

Press call button of SI-002 to call MicroSIP and then the MicroSIP will show Incoming call. Press "Answer with video" button of MicroSIP to answer call.

| S MicroSI     | P-0101 - 🗆                                                                       | ×              |
|---------------|----------------------------------------------------------------------------------|----------------|
| Dialpad Calls | Contacts Menu ?                                                                  |                |
| + 1<br>4 сні  | 2 ABC 3 DEF<br>5 JKL 6 MNO                                                       | +              |
|               | Incomi                                                                           | ng call 🛛 💌    |
| - *           | 192.16                                                                           | 8.72.30        |
|               | 192.168                                                                          | 3.72.30        |
|               | To: 192.168.255.132<br>User-Agent: PJSUA v2.3 Linux-<br>3.2.14/armv7l/glibc-2.15 |                |
| Ringing       |                                                                                  |                |
|               | Answer with video                                                                |                |
|               | Answer                                                                           | Decline        |
|               | close window                                                                     | to ignore call |

#### Step 4: Answer call

Press "Answer with video" button of MicroSIP to answer call. The PC will show local video and remote video and hear voice from SI-002.

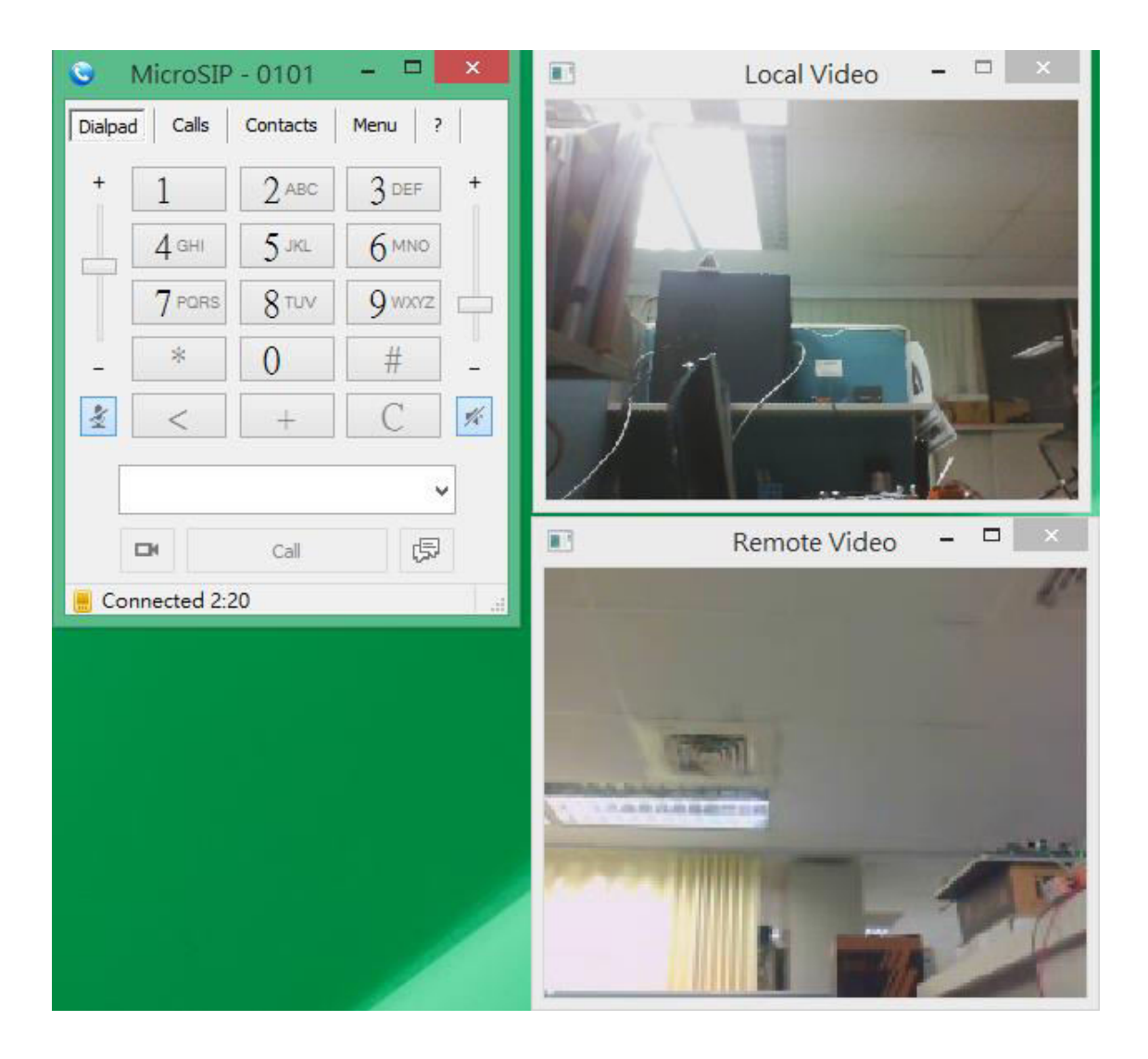

# 3. Web Applications

The SI-002 contains an advanced web configuration system that provides users with configure SI-002 through a standard web browser.

## 3.1. Connect to SI-002 web site

### 3.1.1. Installing the eSearch Utility

The user can get current IP of SI-002 by eSearch Utility.

#### Step 1: Get the eSearch Utility tool

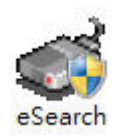

The eSearch Utility can be obtained from below link: <u>http://www.icpdas.com/root/product/solutions/software/utilities/vxcomm.html</u>

#### Step 2: Run the eSearch Utility

SI-002 User Manual, version 1.0

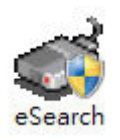

Double-click the eSearch Utility shortcut.

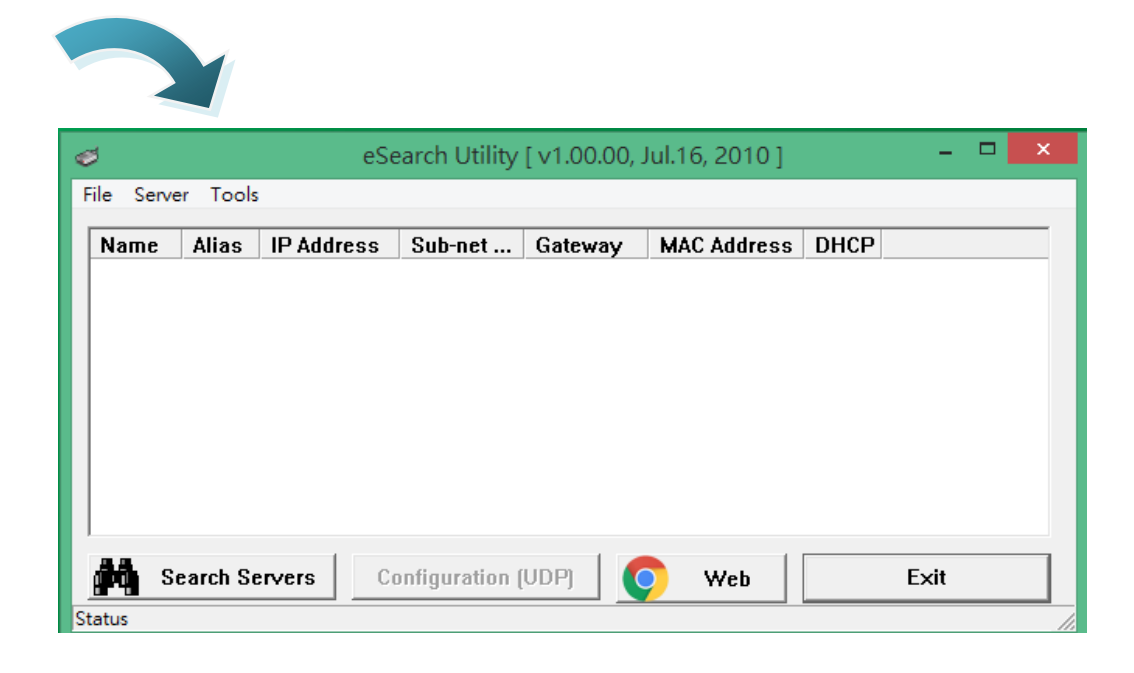

#### Step 3: Choose "Search Servers" button

After pressing "Search Servers' button, that will search all of the SI-002 modules on your network.

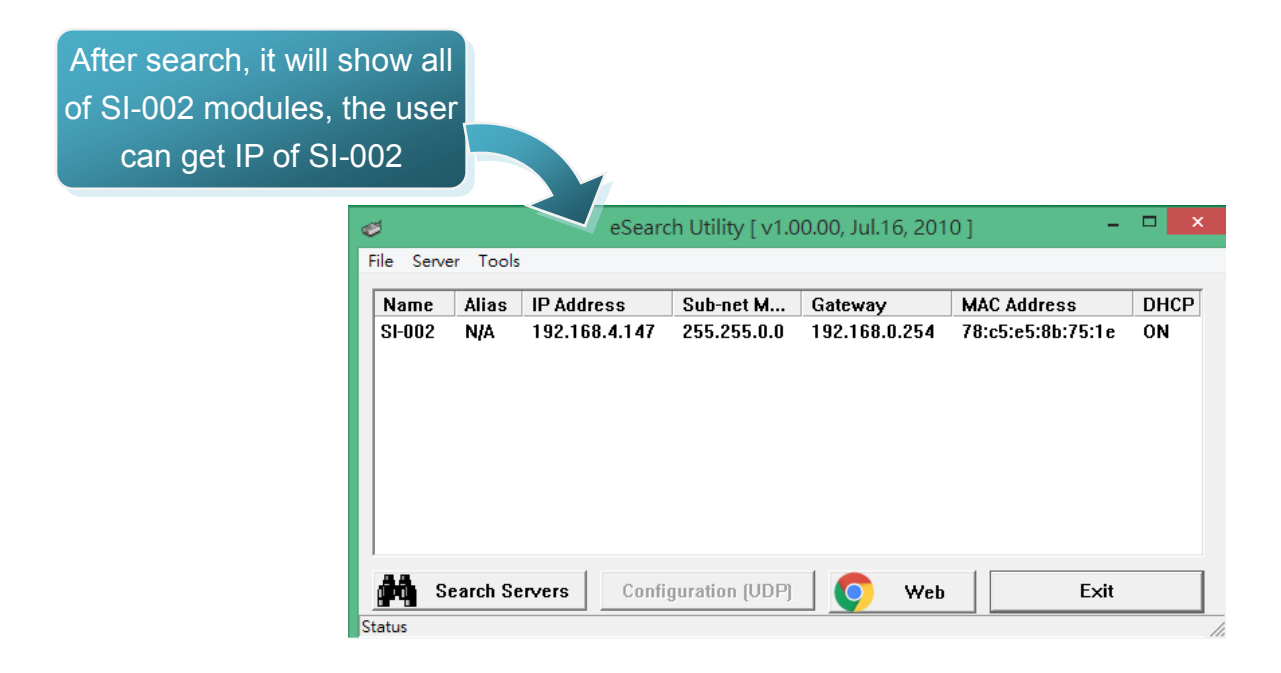

SI-002 User Manual, version 1.0

### 3.1.2. Connecting

You can log in to the SI-002 web site from any computer by web browser. Before you open the web browser to configure the module, it needs to connect the SI-002 and your PC to the same sub network, as shown in the below.

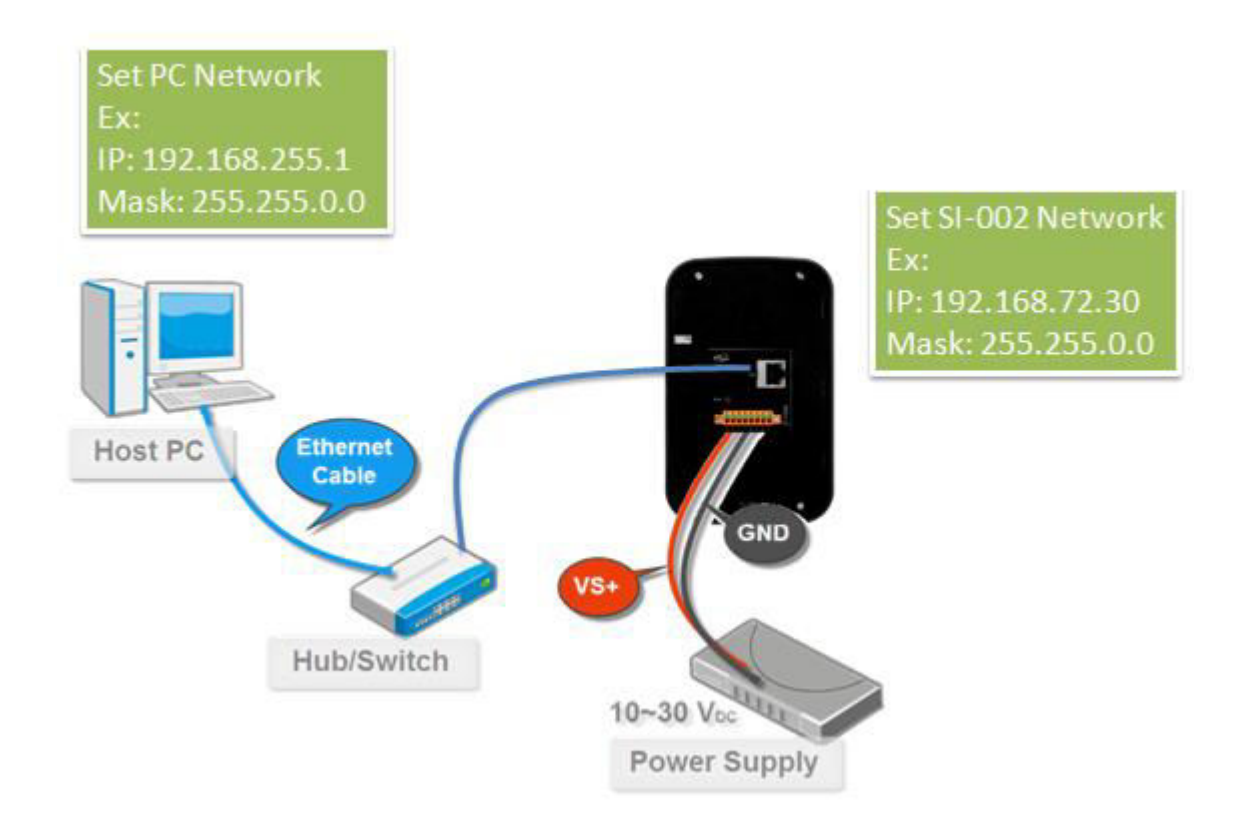

#### Step 1: Open a browser

In several browsers, Mozilla Firefox and Internet Explorer are both reliable and popular internet browsers.

#### Step 2: Type the URL address of the SI-002

URL is http://IP/ (ex: http://192.168.72.30/), If you haven't changed the default IP address of theSI-002, it will be 192.168.72.30.

#### Step 3: Connect to SI-002

After PC connect to SI-002, it will show login screen and it means communication has been established.

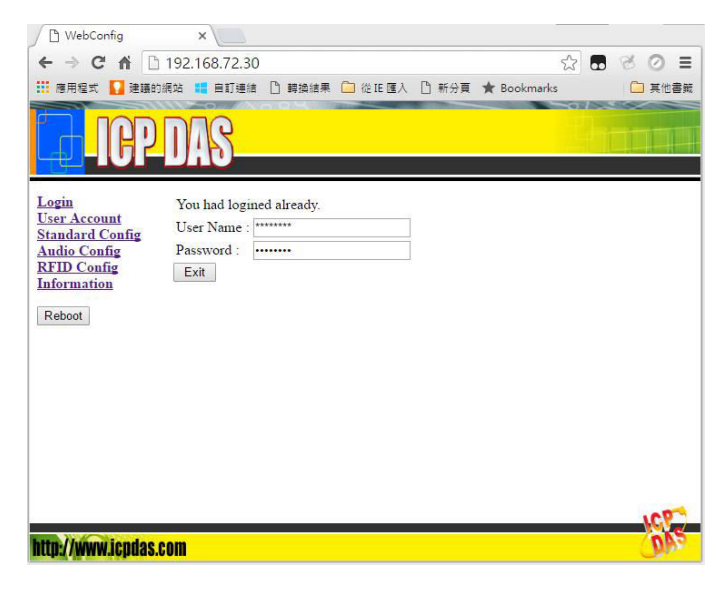

### 3.2. Web Configuration

When the browser connects with the SI-002, the first page is shown in the below. The left side is the function menu and the other side is the setup page.

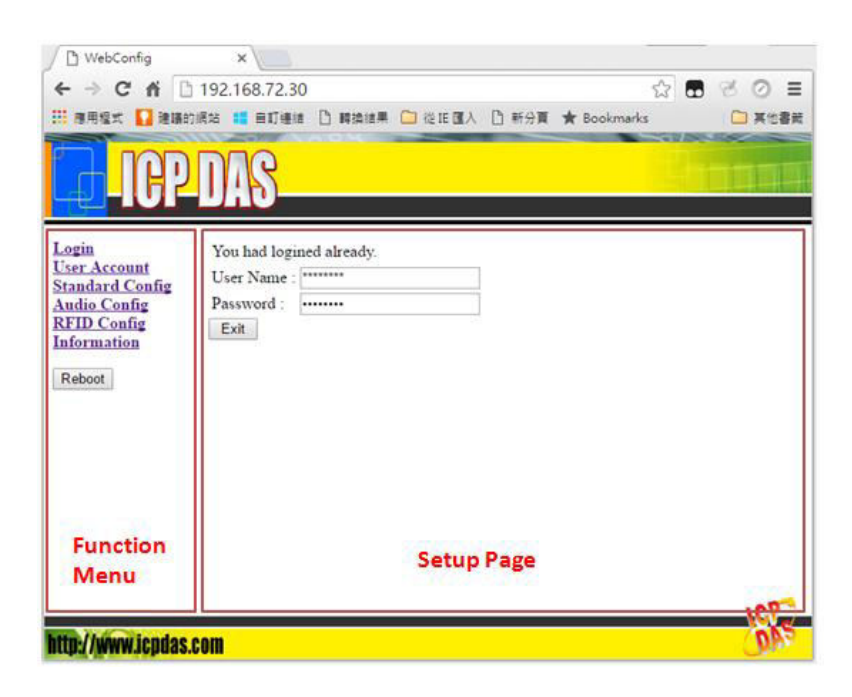

SI-002 User Manual, version 1.0

Page: 22

Copyright © 2016 ICP DAS Co., Ltd. All Rights Reserved. E-mail: service@icpdas.com

### 3.2.1. Function menu

The function menu has below function.

- Login
- User Account
- Standard Config
- Audio Config
- RFID Config
- Information Reboot

The "Reboot" button can provide the user to restart the SI-002 module.

## 3.2.2. Login

The user login and logout interface

| You are not 1 | ogged yet ! |
|---------------|-------------|
| User Name :   | •••••       |
| Password :    | •••••       |
| Enter         |             |

## 3.2.3. User Account

The user account setting limits which user can configure the module settings. The super user (Account 1, name="root", password="icpdas") is an only the user that can edit this page. The default user name and password is shown in the below.

| Account 1 (Su | iper User)      |
|---------------|-----------------|
| User Name :   | root            |
| Password :    | icpdas          |
| Account 2     |                 |
| User Name :   | user1           |
| Password :    | puser1          |
| Account 3     |                 |
| User Name :   | user2           |
| Password :    | puser2          |
| Account 4     |                 |
| User Name :   | user3           |
| Password :    | puser3          |
| Account 5     |                 |
| User Name :   | user4           |
| Password :    | puser4          |
| Save Setting  | Default Setting |

### 3.2.4. Standard Config

When changing the setting in this page, the user must restart the SI-002 to enable new settings.

| NetWork                      |               |  |
|------------------------------|---------------|--|
| Intercom number (IP)         | 192.168.255.1 |  |
| Boot Protocol                | Static IP 🔹   |  |
| Local IP Config              |               |  |
| IP Address                   | 192.168.72.30 |  |
| Net Mask                     | 255.255.0.0   |  |
| GateWay                      | 192.168.1.1   |  |
| Save Setting Default Setting |               |  |

- NetWork
  - a. Intercom number (IP) : The user can set the Intercom number that the SI-002

wants to connect to. This field can be IP (ex: 192.168.255.1) or Intercom number with PBX IP (ex: 0101@192.168.255.1).

b. Boot Protocol : Static IP / DHCP Connection

SI-002 supports "Static IP" and "DHCP" mode. The user can choose one of

SI-002 User Manual, version 1.0 Page: 24

these modes to set the IP address of SI-002 when booting.

- Local IP Config:
  - a. IP Address : When Boot Protocol is "Static IP", the user can set IP address of SI-002 in this field.
  - b. NetMask : When Boot Protocol is "Static IP", the user can set subnet mask of SI-002 in this field.
  - c. GateWay : When Boot Protocol is "Static IP", the user can set gateway of SI-002 in this field.

### 3.2.5. Audio Config

The user can set the output volume and input volume in this page. When changing the setting in this page, the user must restart the SI-002 to enable new settings.

### **Audio Config**

| Output Volume |  | 7              | • |
|---------------|--|----------------|---|
| Input Volume  |  | 5              | • |
| Save Setting  |  | efault Setting |   |

Output Volume : 0~10

The maximum output volume is 10.

Input Volume : 0~10

The maximum input volume is 10.

## 3.2.6. RFID Config

In this page, the user can edit RFID White list by "Setup White List" button and get RFID history by "RFID Log" button.

If you would like to edit RFID white list, click on the Setup White List button.
Setup White List

If you would like to check RFID log, click on the RFID Log button.

Set White List

The user can fill Tag ID of RFID in this page, if SI-002 detect the same Tag ID, it will drive the relay from off to on status.

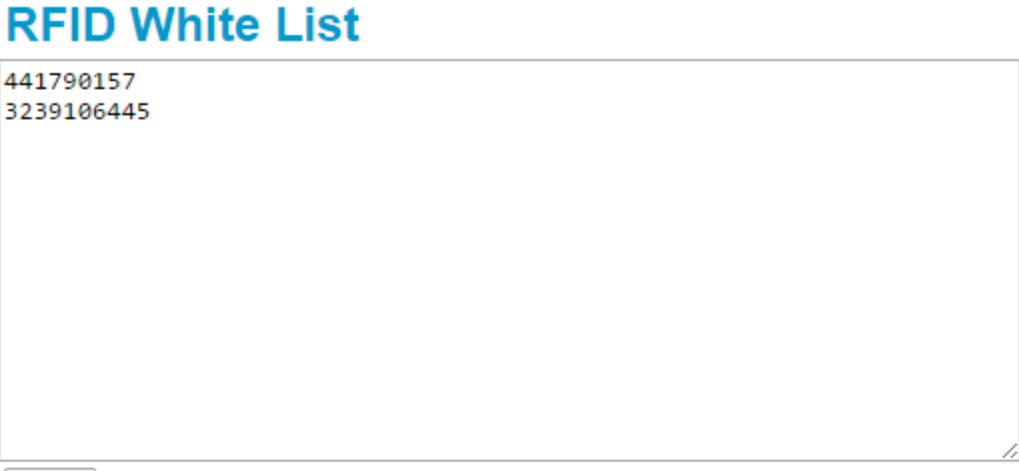

Save

Note: Fill TagID of RFID in the text box, if SI-002 detect the same TagID, it will drive the relay from off to on status.

➢ RFID Log

In the page, the user can get RFID history, It will show time and Tag ID.

| RFID Log                                                                                                    |                                                                                                    |    |
|----------------------------------------------------------------------------------------------------|----------------------------------------------------------------------------------------------------|----|
| [DateTime]<br>[20000101 00:13:57]<br>[20000101 00:14:00]<br>[20000101 00:14:05]<br>[20000101 00:14:43]<br>[20000101 00:14:44]<br>[20000101 00:14:47]<br>[20000101 00:14:47]<br>[20000101 00:14:49] | [TagID]<br>3239106445<br>441790157<br>3239106445<br>3239106445<br>3239106445<br>441790157<br>441790157<br>3239106445 |    |
| [20000101 00:14:52]                                                                                                    | 441790157                                                                                                    | // |

### 3.2.7. Information

### Information

| OS Version :       | 3.2.14 (1.00)     |
|--------------------|-------------------|
| Firmware Version : | 1.00              |
| Current IP :       | 192.168.72.30     |
| Subnet Mask :      | 255.255.0.0       |
| Mac Address :      | 78:C5:E5:8B:75:1E |
| Licence Verify :   | OK                |

- > OS Version : Show OS version.
- > Firmware Version : Show application program version.
- > Current IP : Show current IP.
- Subnet Mask : Show current subnet mask.
- > Mac Address : Show current Mac address.
- > License Verify : Show the result that the license is verified. If it shows "OK", it

SI-002 User Manual, version 1.0 Page: 27

means the licence is passed.

SI-002 User Manual, version 1.0

Page: 28

Copyright © 2016 ICP DAS Co., Ltd. All Rights Reserved. E-mail: service@icpdas.com